# 2021年度授業 受講サポートガイド③

授業サポートプロジェクトチーム

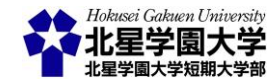

この作品は、クリエイティブ・コモンズの表示 - 非営利 - 改変禁止 4.0 国際 ライセンスで提供 されています。本資料を利用する場合には必ず出典を明記していただきますようお願い致します。

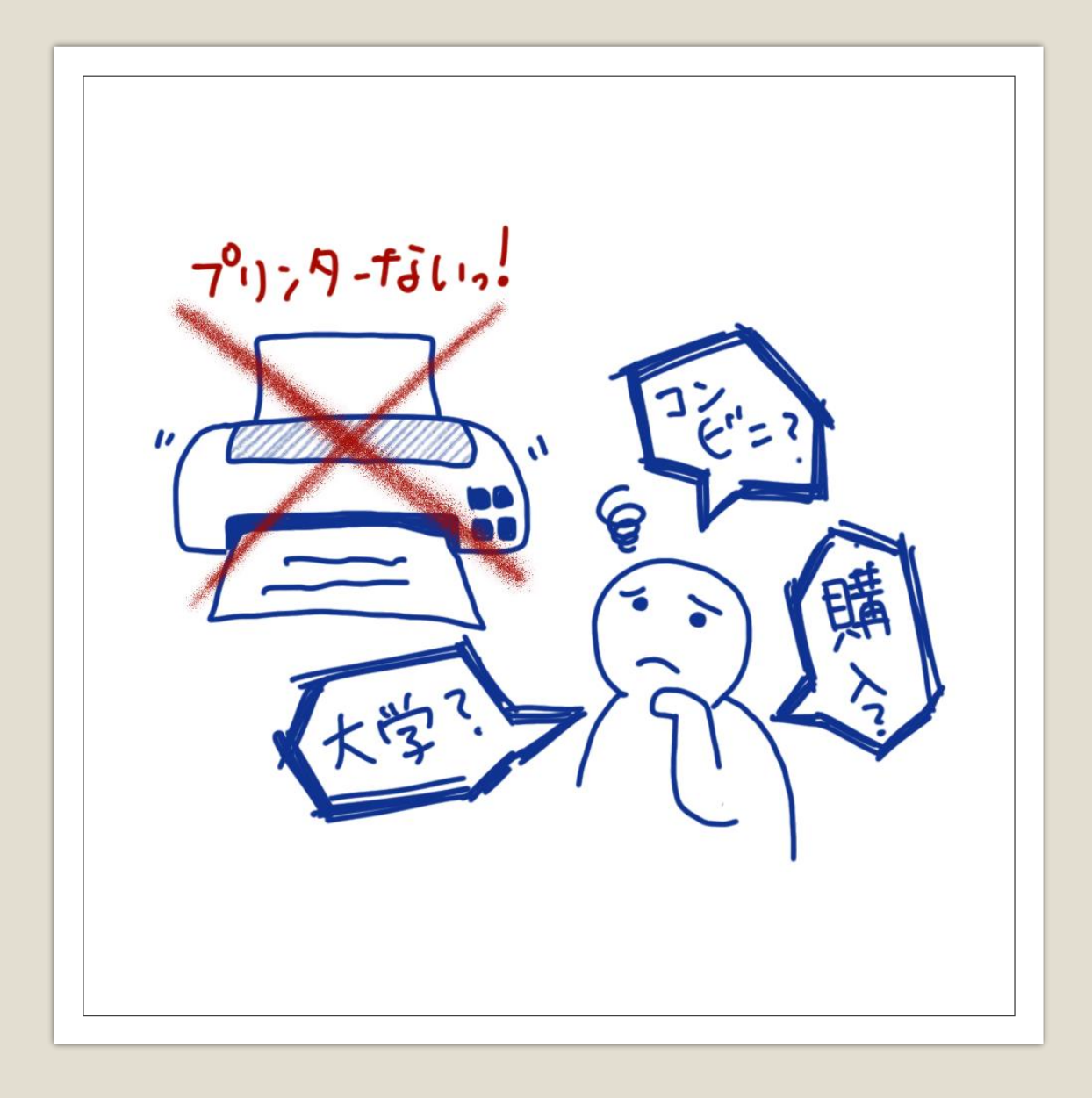

困っている方へ

 プリンターがご自宅にない場合
 以下の方法を推奨しています
 コンビニでプリント(有料)
 大学の実習室にてプリント
 状況によっては利用できなくなる場合 があります
 支援金を利用してプリンタを購入
 資料を印刷しない方法もあります

# OneNoteを活用しよう!

プリンタがない? それなら全部デジタルでやってみよう!

### **OneNoteって何?**

○マイクロソフト社が公開している「デジタルノートアプリ」
 ○北星学園大学の学生は北星のアカウントで全員が利用できる

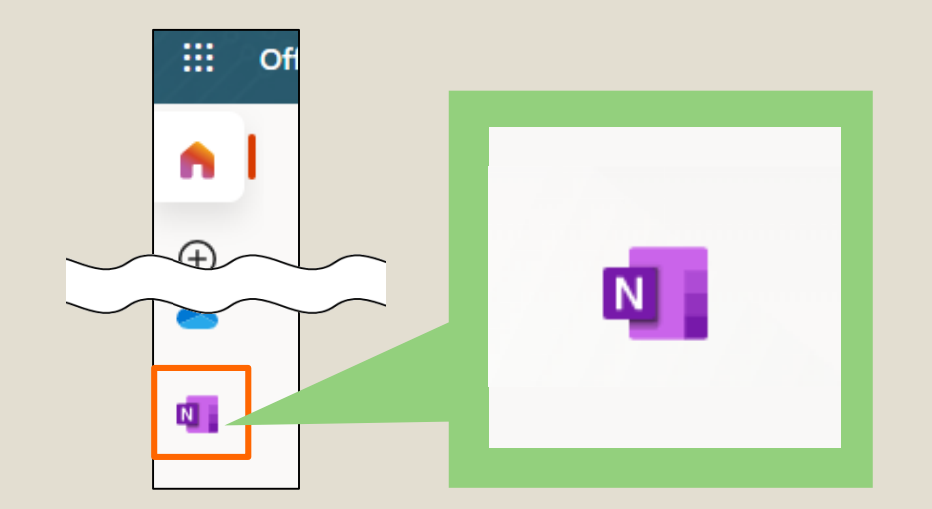

○CGW → Office365メール → ログイン
 → 左側のメニューアイコンの中から
 OneNoteアイコンをクリック

※今回はブラウザ上でのOneNoteの操作方法を 説明しています

#### OneNoteの見方

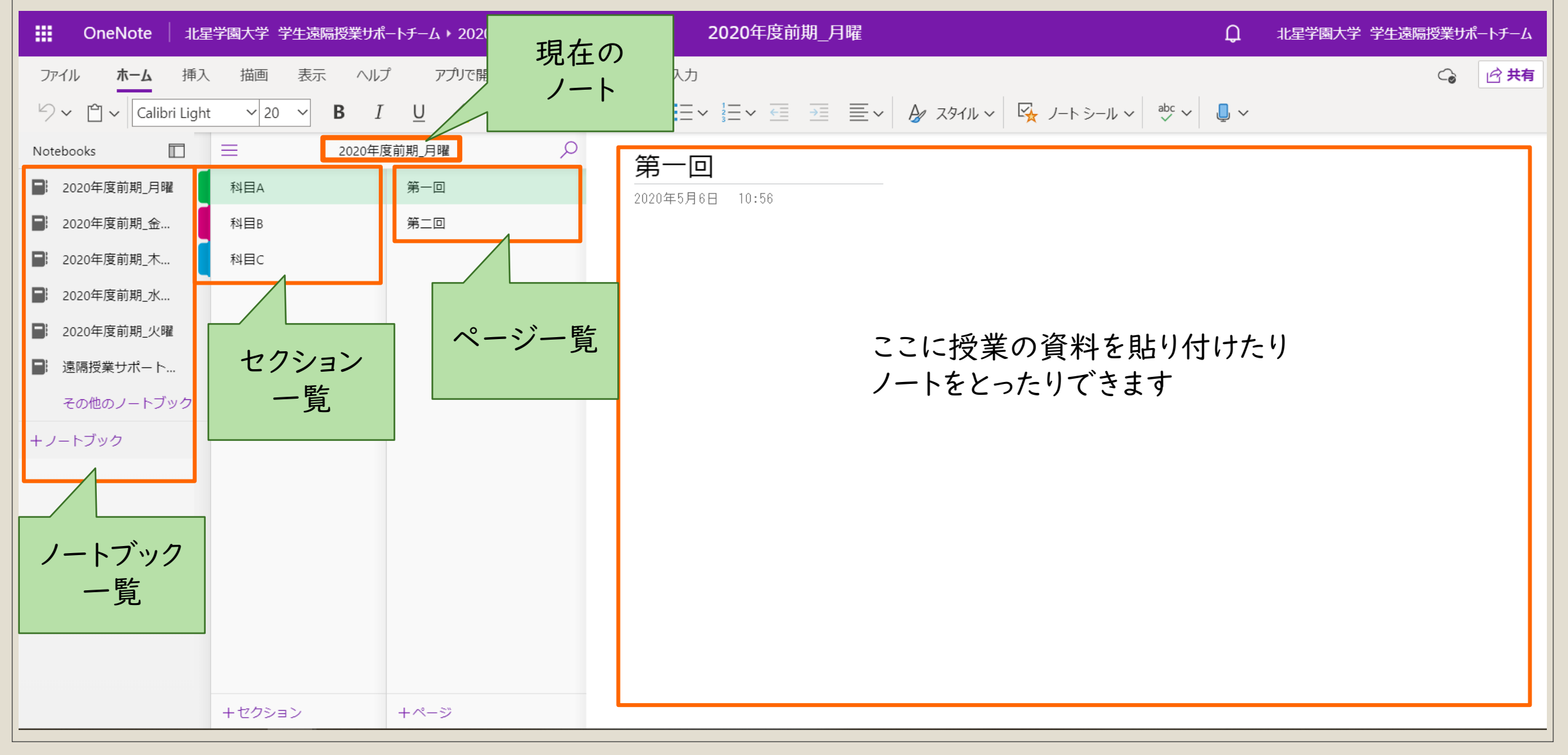

#### ノートブックとは

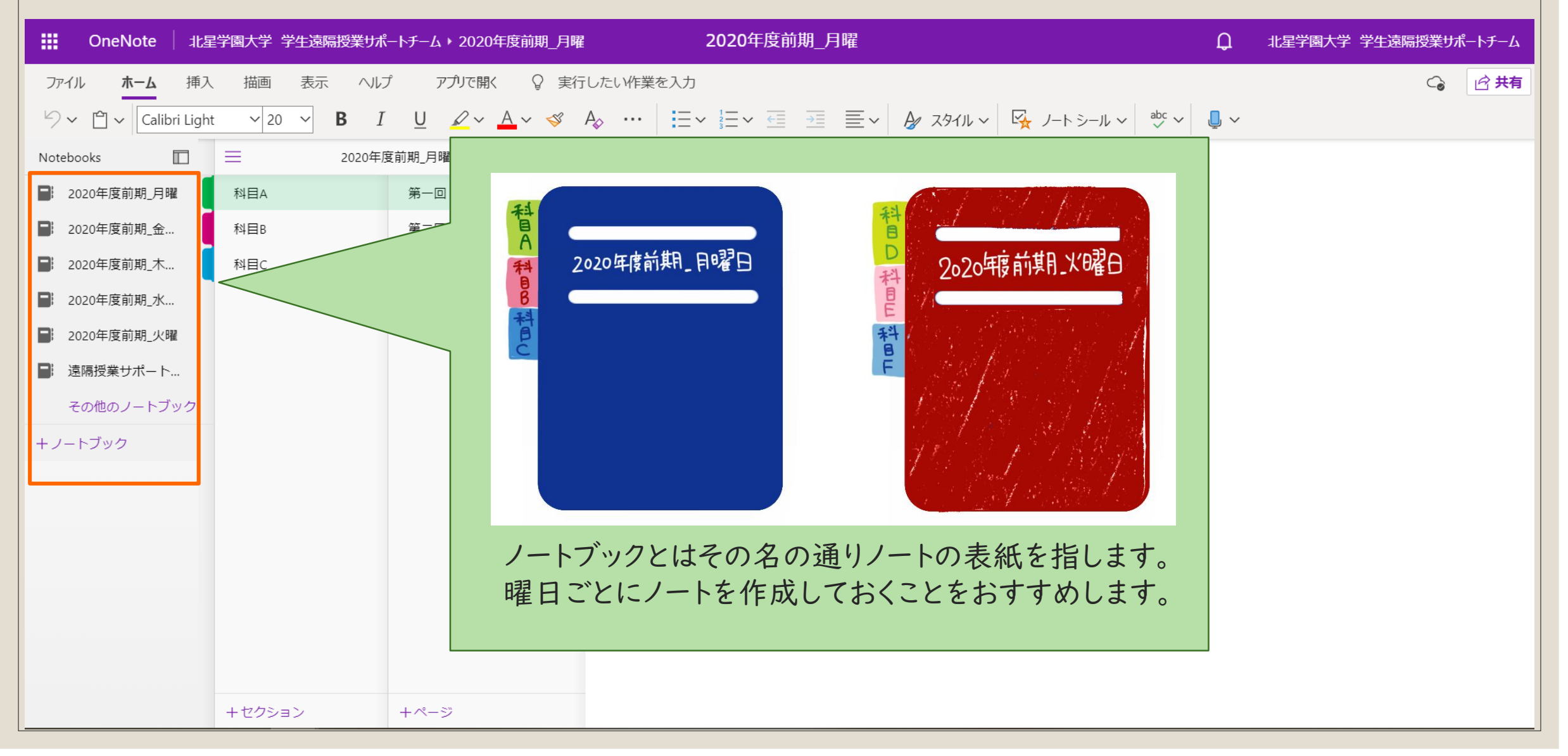

新しいノートブックの作成 2020年度前期 月曜 OneNote 1 北星学園大学 学生遠隔授業サポートチーム > 2020年度前期 月曜 Ω 北星学園大学 学生遠隔授業サポートチーム ファイル ホーム 挿入 描画 表示 ヘルプ アプルで開く ♀ 実行したい作業を入力 ₲ 🖓 共有 Q 2020年度前期\_月曜 Notebooks 第一回 2020年度前期 月曜 科目A 第一回 2020年5月6日 10:56 2020年度前期 金... 科目В 第一回 2020年度前期 木... 科目C 新しいノートブックの作成 2020年度前期 水... ノートブック名: 2020年度前期 火曜 ■ 遠隔授業サポート… 新しいノートブックを作成し その他のノートブック +ノートブック たい時はこの「+」マークを 作成 キャンセル クリックしましょう。 このようなウィンドウが出現す るので、ノートブック名を入れ て「作成」をクリック。 新しくできたノートブックが開 かれます。 +ページ +セクション

| ノートブック一覧が表示されない…                                                                 |                      |  |  |
|----------------------------------------------------------------------------------|----------------------|--|--|
|                                                                                  | 北星学園大学 学生遠隔授業サポートチーム |  |  |
| アイル    推画    表示    ヘルプ    アグルで除く    実行したい作業を入力      シ < ① < Calibri Light 20 < B | ( ) ● 供有             |  |  |
| +セクション      +ページ                                                                 |                      |  |  |

#### セクションとは

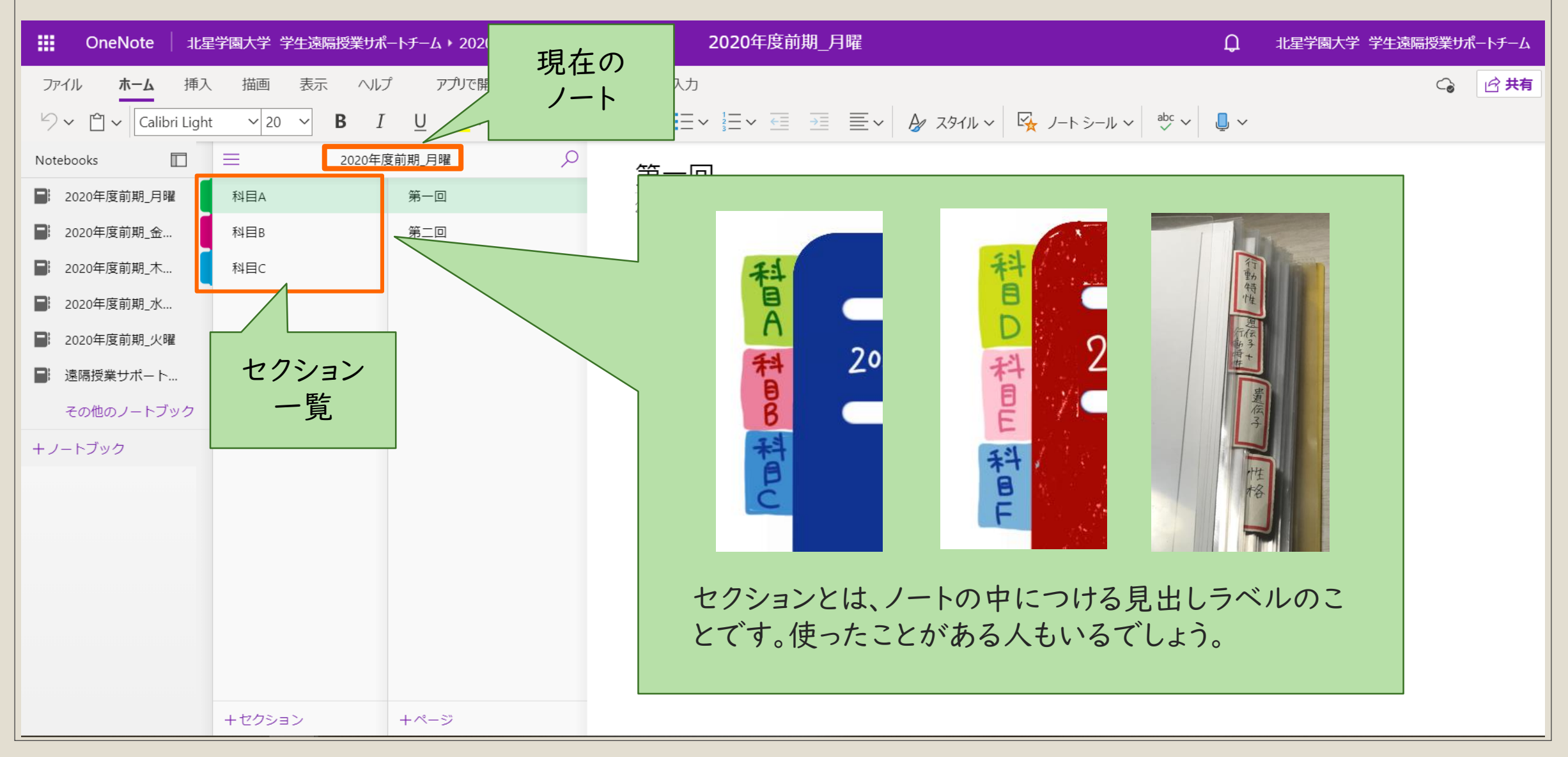

#### ページとは

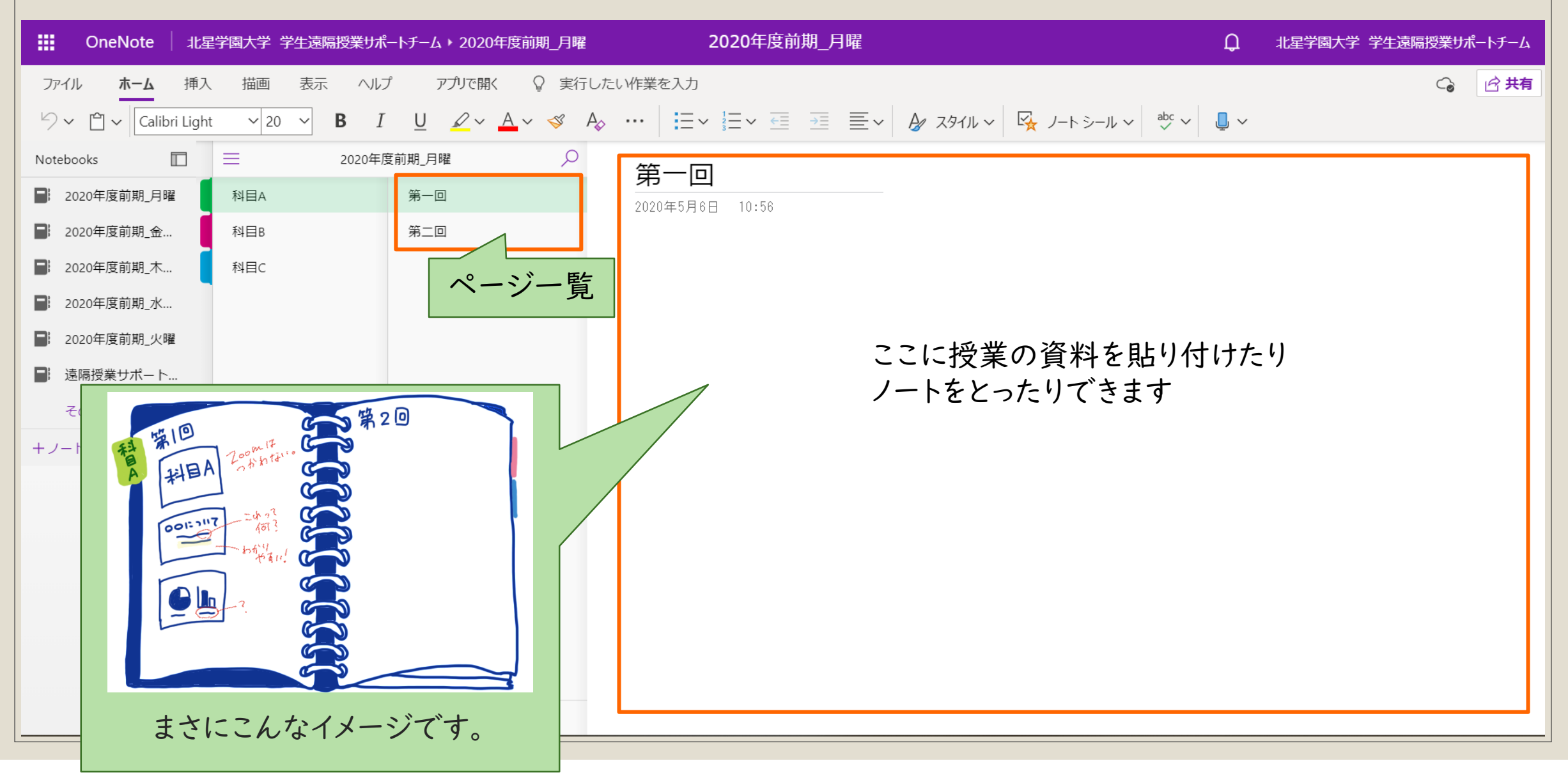

空っぽのノートブックにセクションを追加する方法は
 右のとおりです

・セクションやページを
 追加したい場合
 ・「+セクション」
 ・「+ページ」

などの「+」マークがついているところをクリックしましょう。

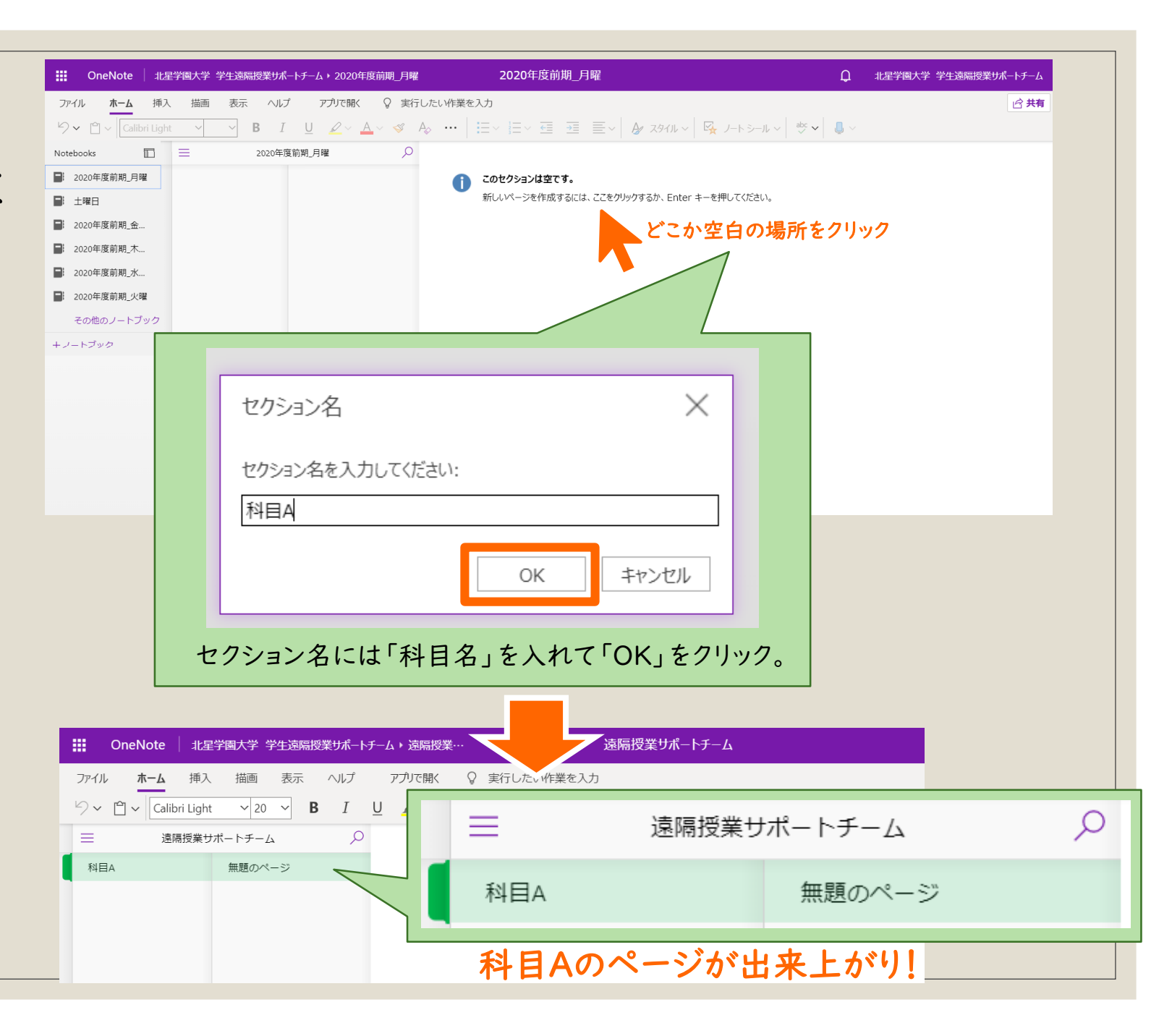

・セクションの管理
 ・セクションには授業科目名
 をいれましょう。

 ページには授業の回数を記 載するとわかりやすいです。

 毎回毎回授業のたびに ページを作成するのが面倒 だな、と感じたら一番はじめ に15回分のページを作成 してしまいましょう。

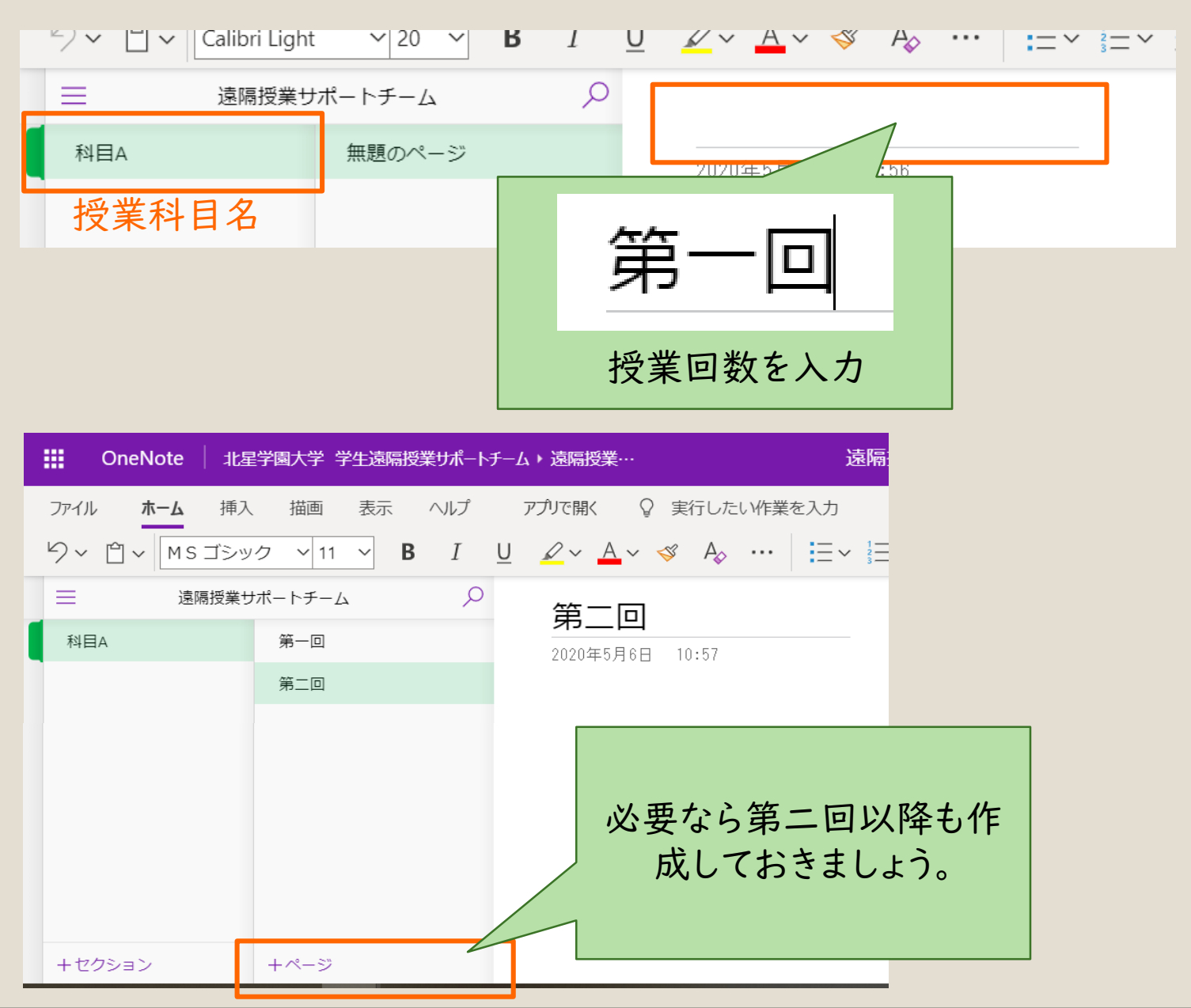

# OneNoteでノートをとる

先生の資料もOneNoteに貼り付けることができます

### OneNoteの使い方

- 。Wordのように文字を打ったりすることが可能
- ○PDFファイルなど、先生から配布された資料を貼り付けられる
- ◦直接書き込みができる
  - ○PC用のペンやマウスによる手書き入力も可能
  - 。もちろんテキスト入力も可能
  - マーカーをひくこともできます

### Wordのように文字(テキスト)を打つ

カーソルをテキストを打ちたい場所に合わせると入力ができるようになります。

| 挿入 描画     | 表示 ヘルプ       | アプリで開く 🛛 実行したい作業を入力                                                                                                    |
|-----------|--------------|----------------------------------------------------------------------------------------------------|
| ゴシック ~ 11 | → <b>B</b> I | $\underline{U} \hspace{0.2cm} \swarrow \hspace{0.2cm} \land \hspace{0.2cm} \land \hspace{0.2cm} \checkmark \hspace{0.2cm} \land \hspace{0.2cm} \land \hspace{0cm} \land \hspace{0.2cm} \land \hspace{0.2cm} \: \hspace{0.2cm} \land \hspace{0.2cm} \: \hspace{0.2cm} \: \hspace{0.2cm} \: \hspace{0.2cm} \: \hspace{0.2cm} \: \hspace{0.2cm} \: \hspace{0.2cm} \hspace{0.2cm} \hspace{0.2cm} \: \hspace{0.2cm} \: \hspace{0.2cm} \hspace{0.2cm} \hspace{0cm} \hspace{0cm} \hspace{0.2cm} \hspace{0cm} \hspace{0cm}  $ |
| 20年度前期_月曜 | 2ر           | 笹一回                                                                                                    |
| 第一回       |              | <b>2</b> 020年5月6日 13:29                                                                                                    |
| 第二回       |              | * 科目Aについて<br>第一回目の講義はオリエンテーション<br>オンデマンド型                                                                                                    |

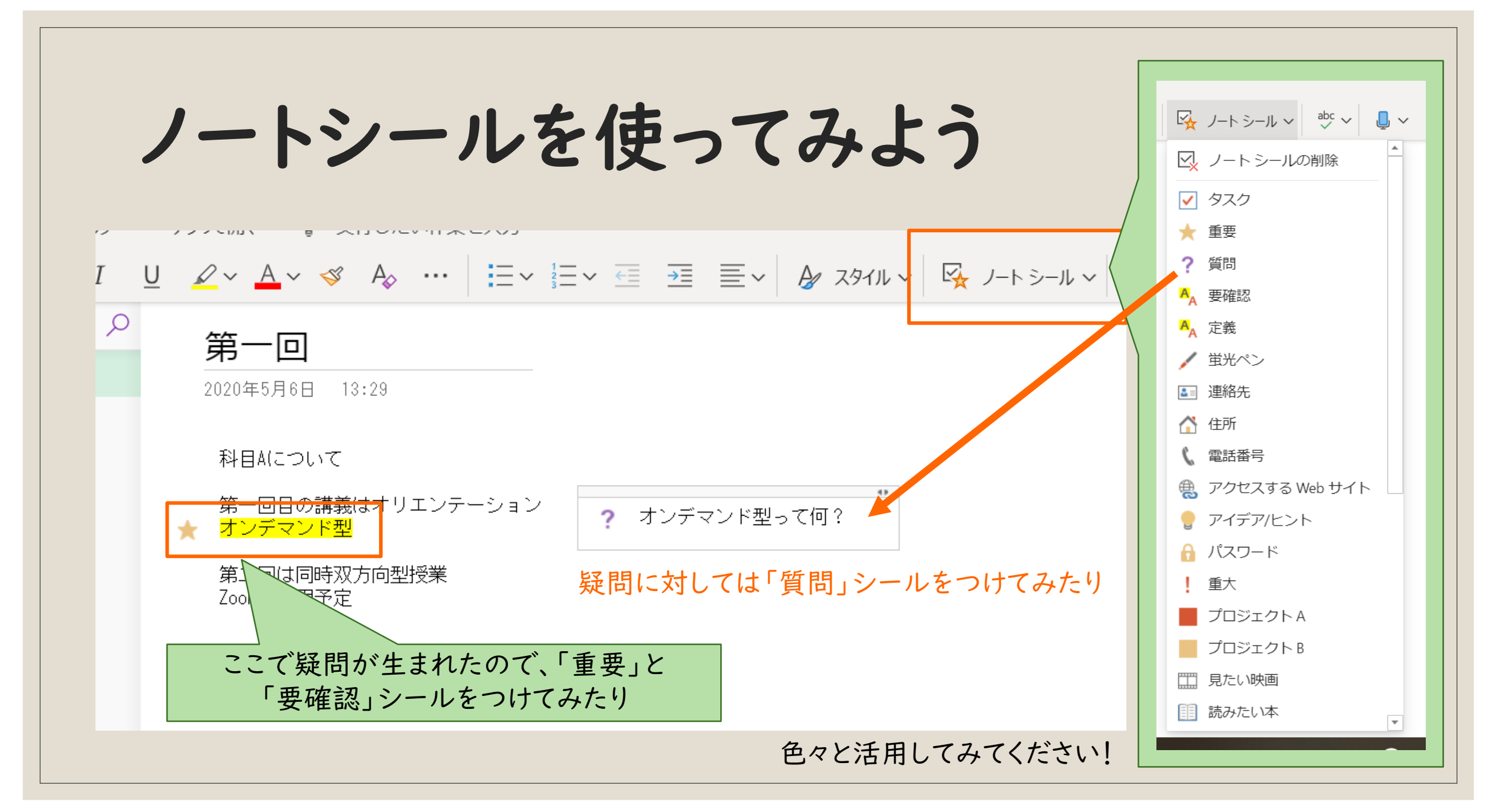

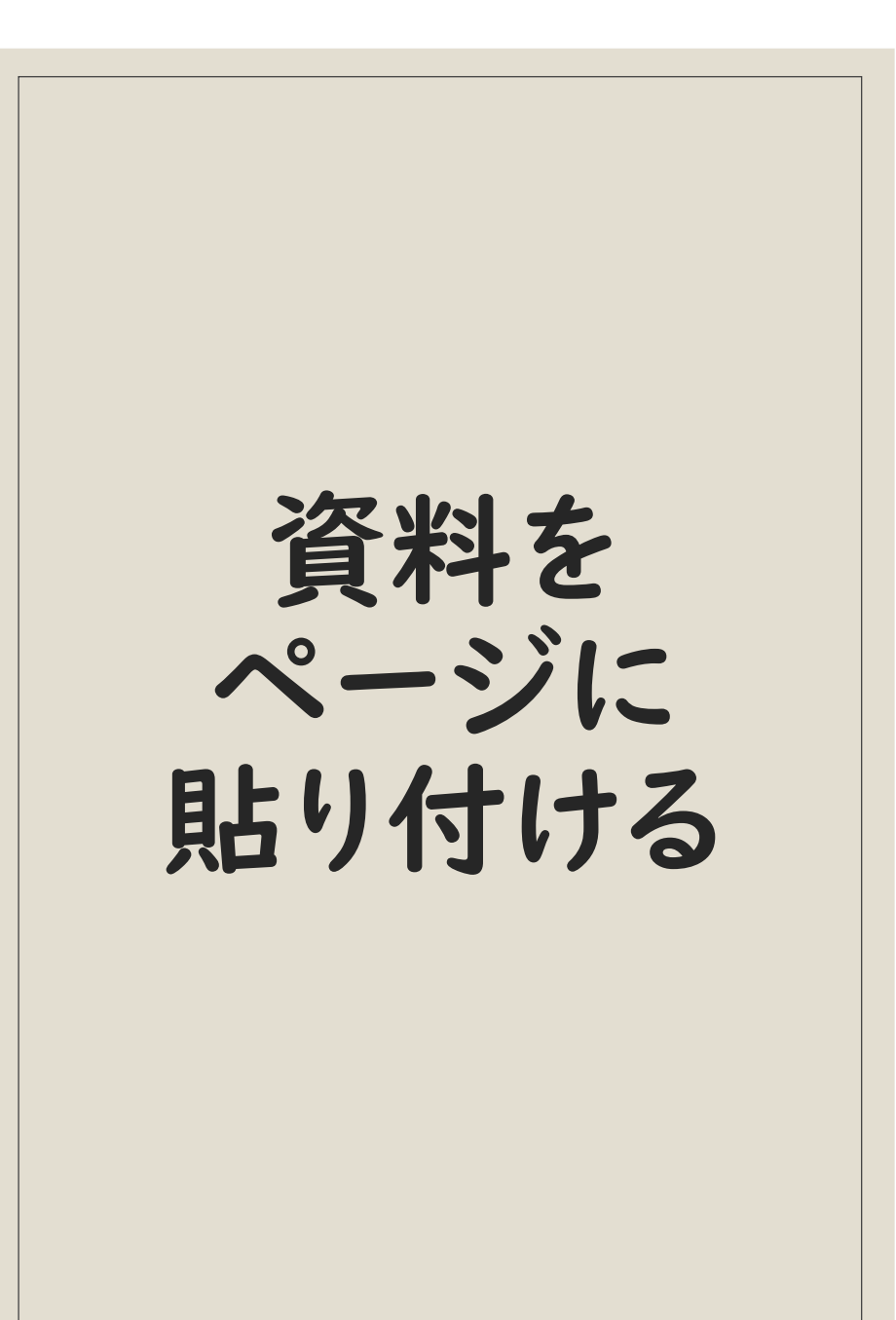

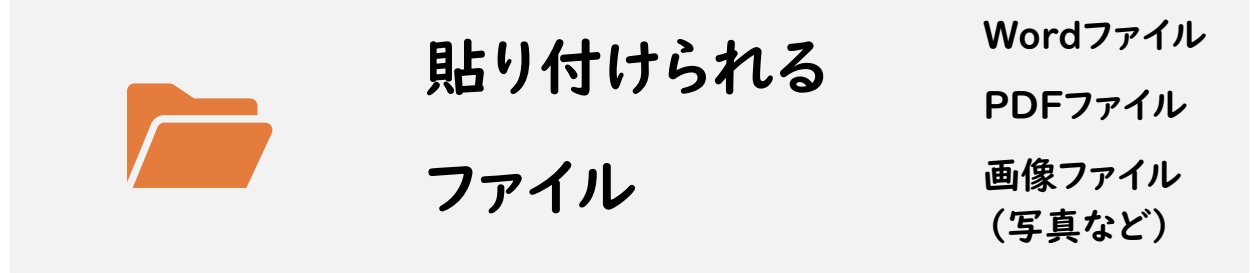

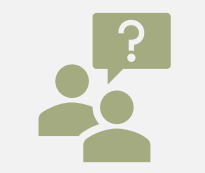

#### 今回はPDFファイルの貼付 方法について説明します

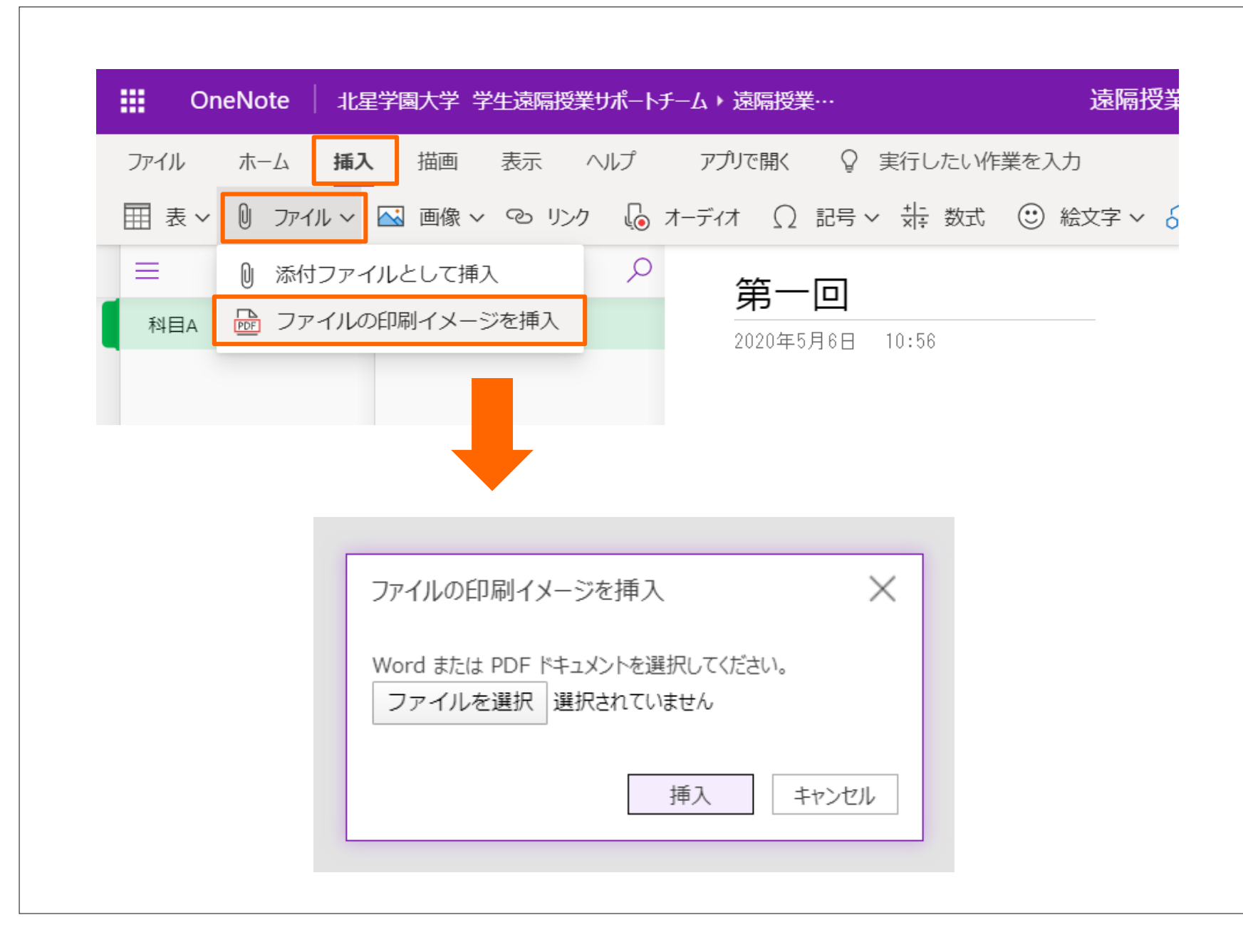

資料を 貼り付ける

 「挿入」タブをクリック
 「ファイル」をクリック
 「ファイルの印刷イ メージを挿入」を選択
 ページに貼り付けた

いファイルを選択する

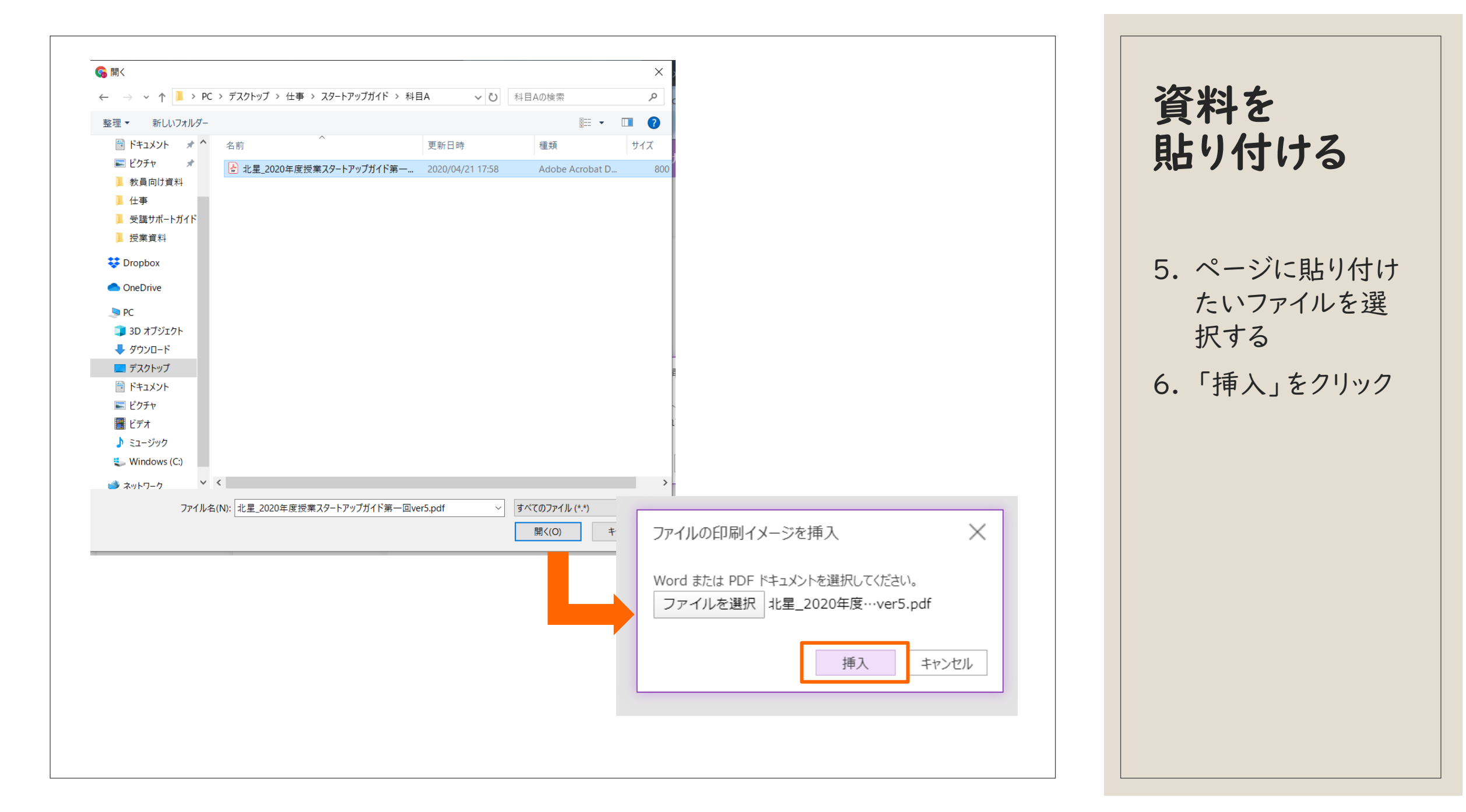

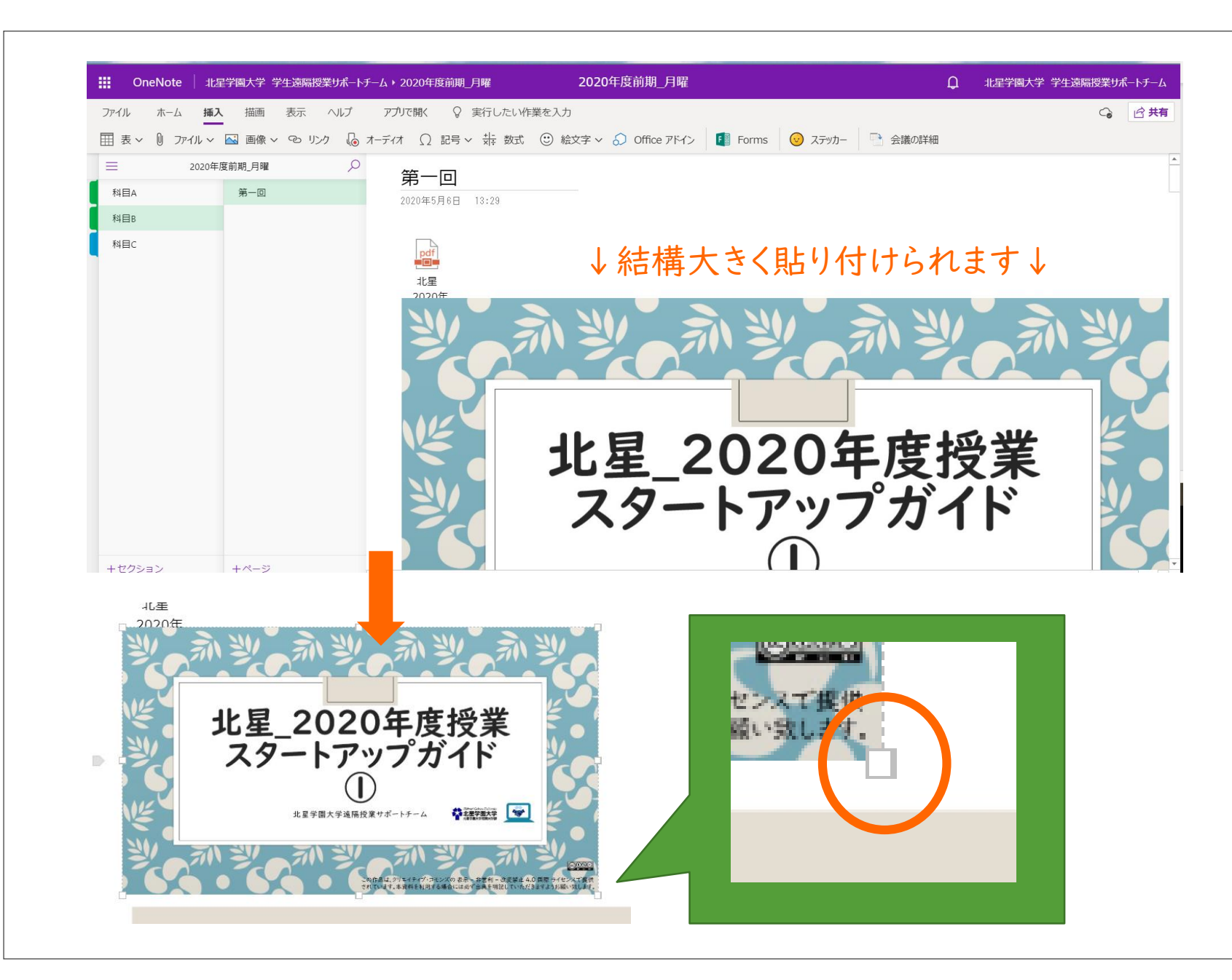

資料を 貼り付ける

- 貼り付けたのが複数
  ページある資料だった
  場合は、スライドの枚
  数分資料が貼り付けられます。
- 貼り付けた資料は比
  較的大きいサイズで表
  示されます。
- それぞれの資料のサイ ズを変更したい時は、
   左図の〇で囲まれている「□」にカーソルを 合わせドラッグしてみましょう。

### 直接書き込む

授業資料に直接書き込むこともできます。タブレット用のペンがあれば手書きでも可能ですが キーボード入力やマウスでのマーカー引きも可能です。

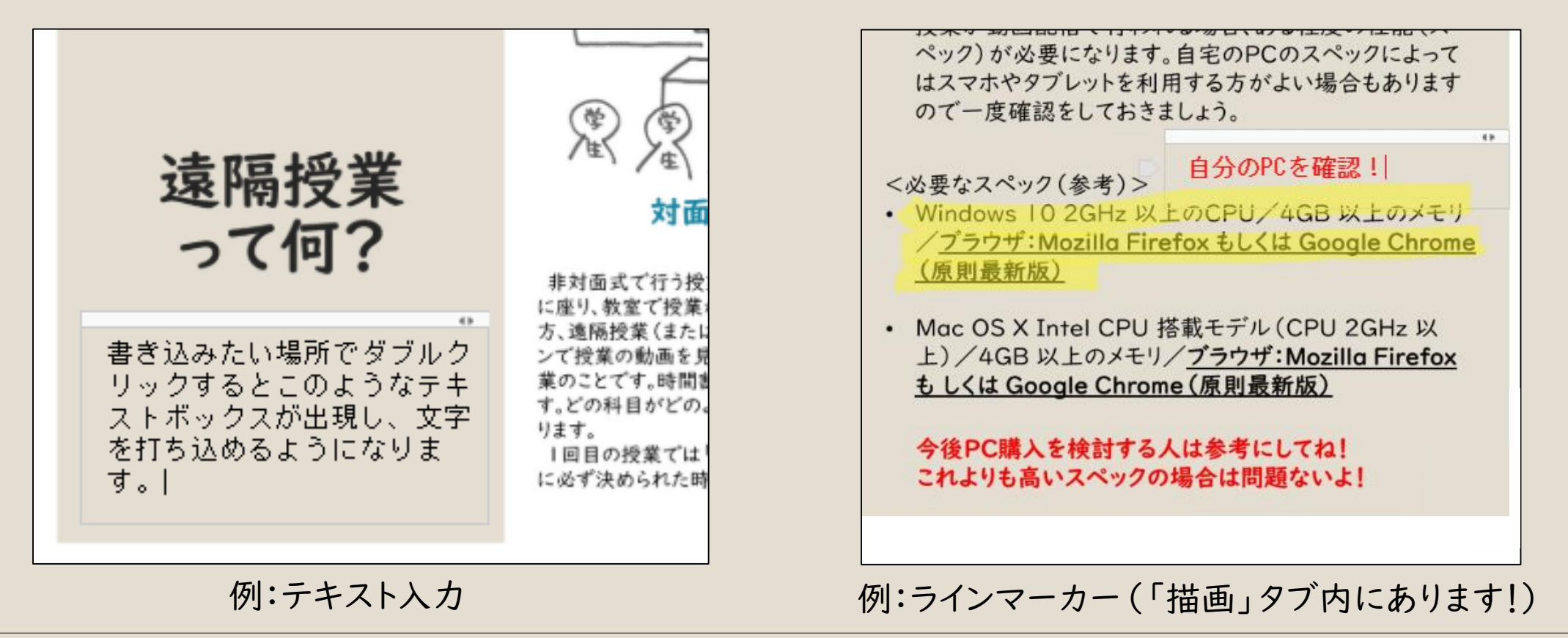

# その他活用方法

色々試してみてください

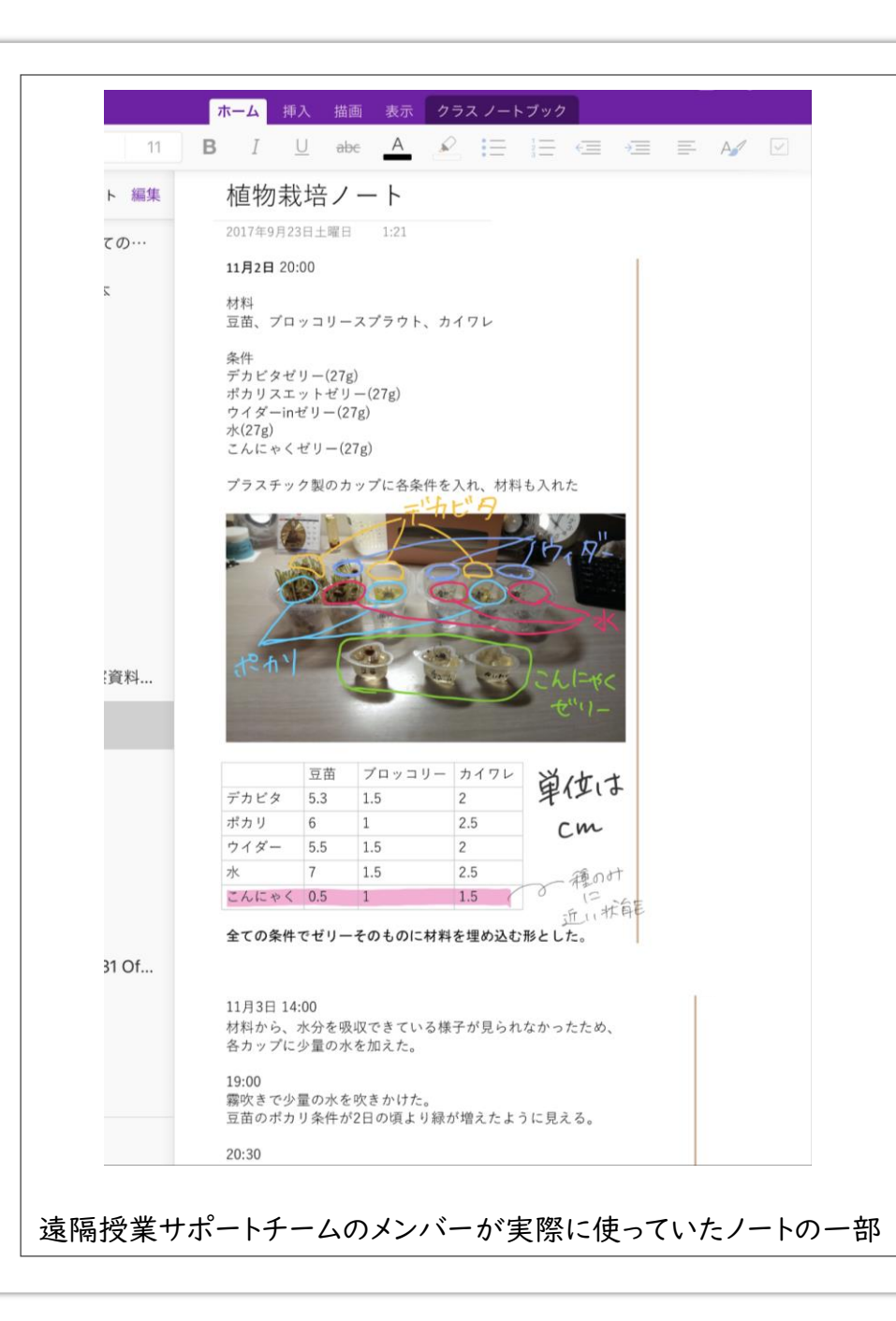

## 色々な使い方

#### パソコンエ房NEXMAG OneNoteの使い方

- <u>https://www.pc-koubou.jp/magazine/23534</u>
- 。OneNoteの使い方まとめ
  - <u>https://dekiru.net/article/4834/</u>
- 。スマホ版「OneNote」アプリの使いこなし方
  - <u>https://appllio.com/how-to-use-microsoft-</u> <u>onenote-app</u>

## **OneNote**以外でもOK!

- 。Evernote(制限付き無料版あり)というものもあります
- 。今回OneNoteを紹介した理由
  - 、大学でMicrosoft Officeの製品と契約しており、すべての学生が利用できるため
    パソコンでのアプリ版もあります!
    - こちら使える機能が少し増えますので、興味のある人はインストールして試してみてください
      オーディオの録音、ビデオの録画なども可能

自分の使いやすいアプリや、方法を見つけてください

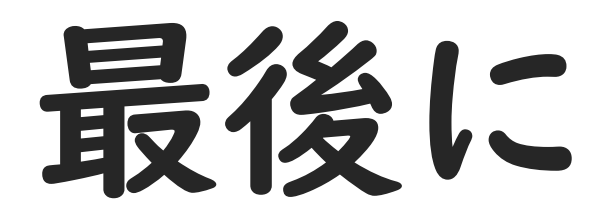

受講サポートガイドはここで終わりになります。

また必要な情報が出てきた際に追加で作成するかもしれません。

なにかご要望等ありましたら、授業サポートプロジェクトチーム宛にメールでご連絡ください。

皆さんの遠隔授業に対する不安が少しでも軽減されていれば嬉しいです。